## 郵便番号から探す

郵便番号簿 (ポスタルガイド) などに掲載されている郵便番号から、周辺の地図を表示し、目的地に 設定することができます。

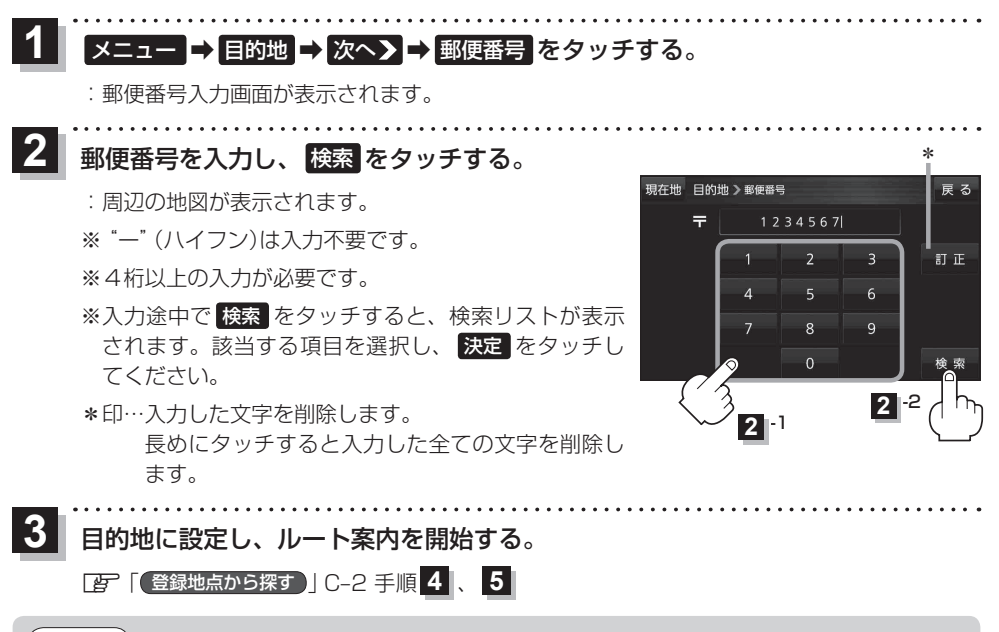

お知らせ)企業など専用の郵便番号は検索できない場合があります。

## SDメモリーカードから探す

## パソコンを使用して、SDメモリーカードに保存した地点情報から、周辺の地図を表示し、目的地に 設定することができます。

『 「おでかけ旅ガイド」 B-19

下記操作を行う前にSDメモリーカードを挿入し、AVモードを終了してください。

[27] SDメモリーカードを挿入する/取り出す] A-36

メニュー → 目的地 → 次へ入 → SD をタッチする。

:SDメモリーカードに保存した地点のファイルリスト画面が表示されます。

※SDメモリーカード内に保存した地点が1つの場合は、フォルダリスト画面が表示されます。

※SDメモリーカードに "DRIVE" フォルダがない場合は、メッセージが表示されます。

## はい / いいえ を選択してください。

はい …SDメモリーカードに "DRIVE" フォルダが作成されます。

いいえ…SDメモリーカードに "DRIVE" フォルダが作成されません。